# Sådan booker du en samtale i Medlemsbooking

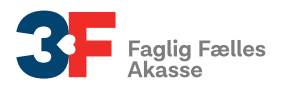

Du skal bruge Medlemsbooking, når du skal booke en samtale med din a-kasse. Medlemsbooking ligger på Mit3F.

l denne pjece kan du se, hvordan du finder Medlemsbooking og hvordan du booker en samtale med din a-kasse

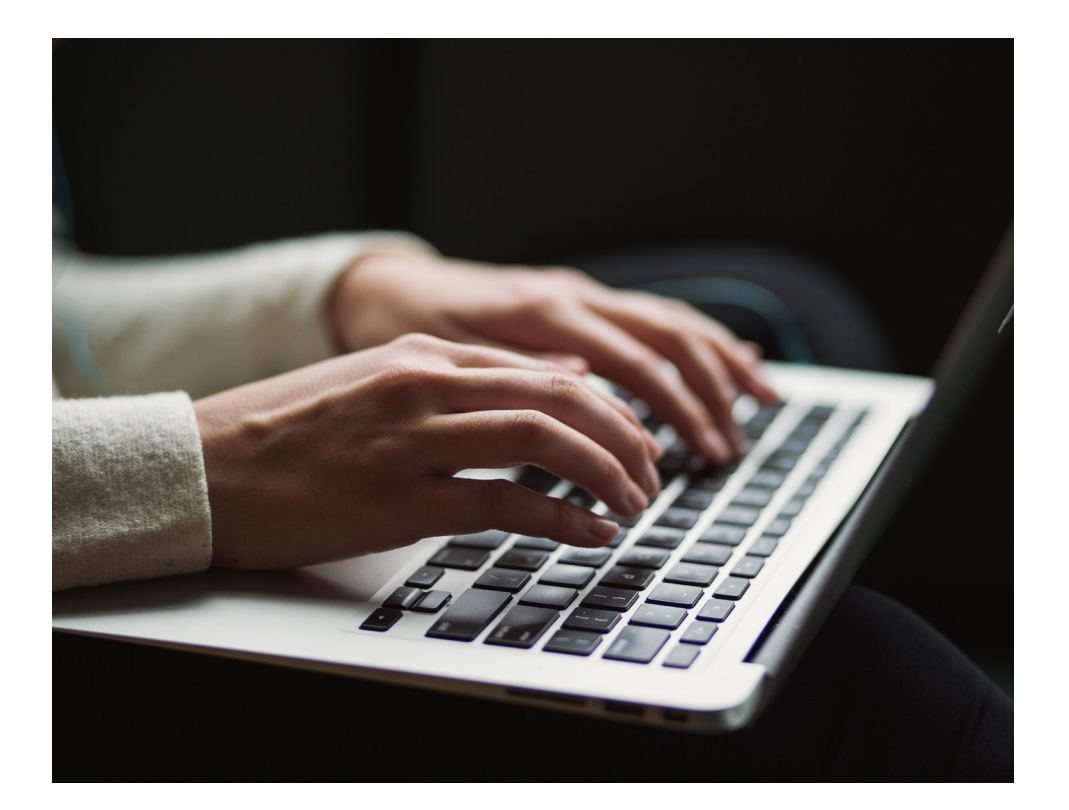

# Sådan gør du

# 1. Find Medlemsbooking på Mit3F

Først skal du logge ind på Mit3F. Når du er logget ind, skal du klikke på "Min jobsøgning". Derefter klikker du på "Book en samtale".

| 3F                           | 3F Vejle Fordele                                                                                                    | Find svar                                | Bliv medlem                                                                                                    |                                             | Dansk 🗸                                                   | Q<br>Søg                                         | 8                 |
|------------------------------|----------------------------------------------------------------------------------------------------|------------------------------------------|----------------------------------------------------------------------------------------------------|---------------------------------------------|-----------------------------------------------------------|--------------------------------------------------|-------------------|
| Mit3F forside                | Mit3F forsiden                                                                                                    |                                          |                                                                                                    |                                             |                                                           |                                                  |                   |
| Min profil                   | -                                                                                                    |                                          |                                                                                                    |                                             |                                                           |                                                  |                   |
| Min post                     | Min jobsø                                                                                                    | gning                                    | 9                                                                                                    |                                             |                                                           |                                                  |                   |
| Min fagforening              | 3E's a-kassa himina                                                                                                  | r dia med                                | din jobsøgning Herunder                                                                                            | kan du sa di                                | n iobloc                                                  | retatur                                          |                   |
| Mit tillidshverv             | tilmelde dig vores J                                                                                                 | obagent c                                | g få relevante jobs direkte                                                                                        | i din indbak                                | ke. Du k                                                  | kan og                                           | så                |
| Min a-kasse                  | booke et møde i din                                                                                                  | lokale a-l                               | kasse.                                                                                                    |                                             |                                                           | -                                                |                   |
| Min jobsøgning               |                                                                                                    |                                          |                                                                                                    |                                             |                                                           |                                                  |                   |
| Min joblogstatus             | Jeg giver tilladelse til at m                                                                                        | it CV. som iea l                         | har udfvldt på Jobnet, benvttes af 3F Jo                                                                           | bformidlina (3F/3                           | FA):                                                      | C                                                |                   |
| Godt at vide når du er ledig |                                                                                                    | , , , , ,                                |                                                                                                    | J.C.                                        |                                                           | 0                                                |                   |
| CV-værksted                  |                                                                                                    |                                          |                                                                                                    |                                             |                                                           |                                                  |                   |
| Om Mit3F                     |                                                                                                    |                                          | _                                                                                                    |                                             |                                                           |                                                  |                   |
| Log ud                       | Q                                                                                                    |                                          | 2011年1月1日                                                                                                    |                                             |                                                           |                                                  | $\langle \rangle$ |
|                              | 3F Jobformidlir                                                                                                    | ıg                                       | Registrer jobs i joblog                                                                                            | Во                                          | ook en sar                                                | ntale                                            | ```               |
|                              | 3F Jobformidling giver dig<br>til Danmarks største jobd<br>Du kan også oprette en jo<br>og få jobs sendt til din ind | adgang<br>atabase.<br>bagent,<br>dbakke. | Hvis du er ledig, skal du hver uge<br>registrere to af de jobs, du har<br>søgt, i 3F Joblog eller på<br>Jobnet.dk. | Klik på k<br>samtale<br>ind på d<br>telefor | nappen for<br>i din a-kass<br>lin mobil, sk<br>nen på den | at booke<br>e. Logger<br>al du veno<br>brede led | en<br>du<br>de    |
|                              | Gå til Jobformidling                                                                                                 | C                                        | Gå til Joblog 🕑                                                                                                    | Во                                          | ok en samt                                                | ale 🕑                                            |                   |
|                              |                                                                                                    |                                          |                                                                                                    |                                             |                                                           |                                                  | $\langle$         |

## 2. Oversigt over dine samtaler

3. Se mødeinformationen for samtalen Når du har klikket på en samtale, vil du kunne se mødeinformationen for samtalen. Klik nu på "Book samtale" for at

Nu får du en oversigt over dine **"Kommende samtaler"** og dine eventuelle **"Tidligere samtaler"**. Under dine kommende samtaler kan du både se de samtaler, du allerede har booket, og de samtaler du mangler at booke. Klik på den samtale, du gerne vil booke.

| Samtale med a-kasse<br>Skal bookes   Book senest 31.05.2023                           |                |
|---------------------------------------------------------------------------------------|----------------|
| Samtale med a-kasse<br>Skal bookes   Book senest 31.05.2023                           |                |
|                                                                                       |                |
| dligere samtaler                                                                      |                |
| dligere samtaler                                                                      | Viser 10 af 21 |
| dligere samtaler<br>Samtale med a-kasse                                               | Viser 10 af 21 |
| Samtale med a-kasse<br>300ket   16.05.2023                                            | Viser 10 af 21 |
| dligere samtaler<br>Samtale med a-kasse<br>Booket   16.05.2023<br>Samtale med a-kasse | Viser 10 af 21 |

| Titel           | Samtale med 3F's - A-kasse |
|-----------------|----------------------------|
| Samtaletype     | Rådigheo                   |
| Bookes senest   | 31.05.2023                 |
| Afholdes senest | 31.05.2023                 |
| Kontaktform     | Ikke specificere           |
| Sagsbehandler   |                            |
|                 | /                          |

#### 4. Vælg et tidspunkt

Nu skal du vælge et tidspunkt for samtalen. Du kan vælge mellem de tidspunkter, der er på listen. Klik på det tidspunkt, du ønsker at booke din samtale til.

| Vælg tidspunkt                                                    |     |
|-------------------------------------------------------------------|-----|
| Samtale med 3F's - A-kasse<br>31.05.2023 13:00 - 13:45   3F Vejle |     |
| Samtale med 3F's - A-kasse<br>31.05.2023 14:00 - 14:45   3F Vejle | ←── |
| Samtale med 3F´s - A-kasse<br>31.05.2023 14:00 - 14:45   3F Vejle |     |
| < Tilbage                                                         |     |

## 5. Book din samtale

Du får nu et overblik over informationerne for den samtale, du er ved at booke. Hvis du gerne vil booke den valgte samtale, skal du klikke på **"Book samtale"**. Hvis du gerne vil ændre noget i din booking, skal du klikke på **"Tilbage"**.

| Titel Samta    | le med 3E's - A-kasse | Navn       | 3E Veile      |
|----------------|-----------------------|------------|---------------|
| Samtaledato    | 31.05.2023            | Veinavn    | Siællandsgade |
| -<br>Tidspunkt | 14:00 - 14:45         | Husnummer  | 30            |
| Kontaktform    | Personligt            | Etage      |               |
| Sagsbehandler  |                       | Dør        |               |
|                |                       | Postnummer | 7100          |
| *              |                       | Ву         | Vejle         |

#### 6. Samtalen er nu booket

Du har booket din samtale, når du ser en lille grøn boks oppe i højre hjørne, hvor der står "Samtalen er nu booket".

booke samtalen.

🥒 Samtalen er nu booket

#### 7. Nu står samtalen som booket

Den samtale, du lige har booket, vil nu stå som **"Booket"** under dine kommende samtaler. Hvis du gerne vil se informationer om den bookede samtale, skal du klikke på samtalen.

| Samtale med a-kasse<br>Skal bookes   Book senest 07.06.2023                           |                |
|---------------------------------------------------------------------------------------|----------------|
| Samtale med a-kasse                                                                   |                |
|                                                                                       |                |
| dligere samtaler                                                                      |                |
| dligere samtaler                                                                      | Viser 10 af 21 |
| dligere samtaler<br>Samtale med a-kasse                                               | Viser 10 af 21 |
| dligere samtaler<br>Samtale med a-kasse<br>Booket   16.05.2023                        | Viser 10 af 21 |
| dligere samtaler<br>Samtale med a-kasse<br>Booket   16.05.2023<br>Samtale med a-kasse | Viser 10 af 21 |

#### 8. Se mødeinformation og mødested

Når du har klikket på den bookede samtale, kan du se mødeinformation og mødested for samtalen. Klik på **"Tilbage"** for at komme tilbage til overblikket med dine kommende samtaler og tidligere samtaler.

| I 5         | Samtale med 3F's - A-kasse | Navn       | 3F         |
|-------------|----------------------------|------------|------------|
| ntaletype   | Rådighed                   | Vejnavn    | Sjællandsg |
| 0           | 31.05.2023                 | Husnummer  |            |
| spunkt      | 14:00 - 14:45              | Etage      |            |
| ombookes    | Nej                        | Dør        |            |
| n aflyses   | Nej                        | Postnummer | 7          |
| ntaktform   | Personlig kontakt          | Ву         | V          |
| gsbehandler |                            |            |            |
| andler      | r eisonng kontakt          | by         | v          |

#### 9. Mulighed for at ombooke samtale

Nogle samtaler har du selv mulighed for at ombooke. Hvis du har den mulighed, kan du se det på siden med de samlede informationer for din bookede samtale. I boksen med mødeinformation vil der stå **"Kan ombookes – Ja"**. Klik på knappen **"Ombook"**, hvis du gerne vil ombooke din samtale. Herefter skal du følge de samme trin, som da du bookede samtalen.

| Titel Sa      | mtale med 3F's - A-kasse | Navn       | 3F Vejle      |
|---------------|--------------------------|------------|---------------|
| Samtaletype   | Rådighed                 | Vejnavn    | Sjællandsgade |
| Dato          | 24.07.2023               | Husnummer  | 30            |
| Tidspunkt     | 14:00 - 14:45            | Etage      |               |
| Kan ombookes  | Ja                       | Dør        |               |
| Kan ombookes  | 21.07.2023               | Postnummer | 7100          |
| senest        |                          | Ву         | Vejle         |
| Kan aflyses   | Nej                      |            |               |
| Kontaktform   | Personlig kontakt        |            |               |
| Sagsbehandler |                          |            |               |
|               |                          |            |               |
|               |                          |            |               |

# 3FA

Faglig Fælles Akasse Kampmannsgade 4 1790 København V Tlf.: 70 300 300 www.3fa.dk